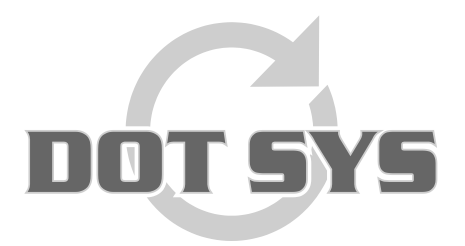

Hoogstraat 25 C B-2870 Puurs Tel.: +32 3 844.35.23 E-mail: <u>support@dotsys.eu</u> Website: <u>www.dotsys.eu</u>

Wanneer het om Tijd gaat

# TIMEMANAGER

#### Jaar– en maandafsluiting

In **parameters -> loonadministratie -> saldi** kan men een afgelopen periode afsluiten voor de berekening van de saldi. De huidige periode voor de berekening van de saldi begint dan op deze datum.

#### **Opmerking:**

Gelieve eerst de correcties uit te voeren alvorens het jaar af te sluiten! Wij adviseren dit niet op de eerste werkdag van het nieuwe jaar te doen aangezien er na de afsluiting geen wijzigingen meer kunnen gedaan worden in het afgesloten jaar! Dit geldt zowel voor aanwezigheid als orderregistraties!

#### Mogelijkheden jaar- of maandafsluiting:

- **Jaarlijks** : kan men het vorige jaar **afsluiten**, waarbij men kan kiezen om de totalen van de looncodes over te dragen naar de nieuwe periode. Dit zijn de beginsaldi die zijn ingegeven bij de personen individueel (zie kader hieronder). Zo hoeft men de saldi niet elk jaar opnieuw in te geven.

| Saldi                                                     |                      |                   |                |       |    |  |  |  |
|-----------------------------------------------------------|----------------------|-------------------|----------------|-------|----|--|--|--|
| 🕞 <u>E</u> xit                                            | Stor 🖄 Wijzig        | 🔢 <u>B</u> ereken | 9 <u>S</u> ync |       |    |  |  |  |
| Datum van 01/01/2017 tot 10/01/2017 Tincl. geplande recup |                      |                   |                |       |    |  |  |  |
| Afw                                                       | Omschrijving         | Totaal            | Reg            | Saldo |    |  |  |  |
| U                                                         | Uitbetaalde uren     | 0:00              | 0:00           | 0:00  | ~  |  |  |  |
| v                                                         | Verlof               | 20,00             | 5,50           | 14,50 |    |  |  |  |
| VD                                                        | Verlof om dwingende  | 0,00              | 0,00           | 0,00  |    |  |  |  |
| WJ                                                        | Verlof + IR vorig ja | 0,00              | 0,00           | 0,00  |    |  |  |  |
| z                                                         | Ziekte               | 0,00              | 0,00           | 0,00  | E  |  |  |  |
| ZO Ziekte (Onbetaald)                                     |                      | 0,00              | 0,00           | 0,00  |    |  |  |  |
| ZW Ziekte (in afwachtin                                   |                      | 0,00              | 0,00           | 0,00  | T. |  |  |  |
| Datum van 017                                             | 01/2017              | 0,00              |                |       |    |  |  |  |

- Tevens kan men **maandelijks afsluiten** wat betreft de overuren. Indien u wenst dat elke maand de stand overuren op '0' wordt gezet, dan moet u dit veld *aanvinken*. De startdatum wordt bij afsluiting automatisch aangepast aan de nieuwe periode.

### Tijdelijk of definitieve jaarafsluiting:

- a) <u>Tijdelijke afsluiting:</u> hierbij is het jaar nog niet definitief afgesloten en zijn wijzigingen nog mogelijk aan de gegevens. Wat wel uitgevoerd wordt is de totalen van de looncodes en stand overuren op 1 januari van het huidige jaar zichtbaar stellen, zodat medewerkers het saldi van het huidige jaar reeds kunnen raadplegen, ook voor verlofaanvragen.
- b) **Definitieve afsluiting:** dit is definitief het jaar afsluiten waardoor er geen gegevens meer aangepast kunnen worden van het voorgaande jaar.

| Da                                                                                                | tum Saldi                             | ×                 |
|---------------------------------------------------------------------------------------------------|---------------------------------------|-------------------|
| 🕞 Exit 🔊 OK 🛛 🗙                                                                                   | <u>C</u> ancel                        | <u>P</u> aswoord  |
| Startdatum saldi: 01/01/2017           Overdracht totalen looncodes           Stand overuren op 0 | Type<br>⊚ Tijdelijke<br>⊚ Definitieve | 🔒 Jaar Afsluiting |
| Startdatum overuren: 01/01/2017                                                                   | 🔒 Maand Afsluiting                    |                   |
| Tellers                                                                                           | Saldo+ To                             | t 13/06/2017      |

#### Werkwijze Jaar- en maandafsluiting:

 In parameters -> loonadministratie -> saldi kan men met de knop kalenderjaar afsluiten. Wij adviseren dit niet op de eerste werkdag van het nieuwe jaar te doen, omdat er na de afsluiting geen wijzigingen meer aangebracht kunnen worden in het afgesloten jaar. Maak ook eerst een lijst met de saldi van het afgelopen jaar, zodat u het aantal niet opgenomen dagen van vb. vakantie daarna kunt aanvullen in een code 'Verlof vorig jaar'

| Salo  | do overure              | en      |      |      |      |      |      |      |       |      |
|-------|-------------------------|---------|------|------|------|------|------|------|-------|------|
| 01/0  | 01/01/2009 - 07/01/2010 |         |      |      |      |      |      |      |       | P    |
|       |                         |         |      |      |      |      |      |      |       |      |
|       | OVER                    | FLEX    | Α    | ADVV | С    | BF   | JV   | v /  | VA    | VVJ  |
| 1     | 91:52                   | 1350:40 | 0,00 | 0,00 | 1,00 | 4,00 | 0,00 | 0,0  | 14,50 | 0,00 |
| :     | -5:49                   | 1360:25 | 0,00 | 0,00 | 1,00 | 3,00 | 0,00 | 0,00 | 14,50 | 0,00 |
|       | 27:41                   | 1752:21 | 5,50 | 0,50 | 1,00 | 2,00 | 0,00 | 0,00 | 18,00 | 0,00 |
|       | 72:32                   | 1674:25 | 6,00 | 3,00 | 1,00 | 2,00 | 0,00 | 0,00 | 18,00 | 0,00 |
|       | 84:29                   | 1703:41 | 6,00 | 0,00 | 0,00 | 2,00 | 0,00 | 0,00 | 18,00 | 0,00 |
|       | 91:17                   | 1701:31 | 6,00 | 0,00 | 1,00 | 2,00 | 0,00 | 0,00 | 18,00 | 0,00 |
|       | 43:17                   | 1695:57 | 6,00 | 3,00 | 0,00 | 2,00 | 0,00 | 0,00 | 18,00 | 0.00 |
|       | 84:27                   | 1759:04 | 6,00 | 4,00 | 0,00 | 3,00 | 0,00 | 0,00 | 18,00 | 0,00 |
| EINDE |                         |         |      |      |      |      |      |      |       |      |

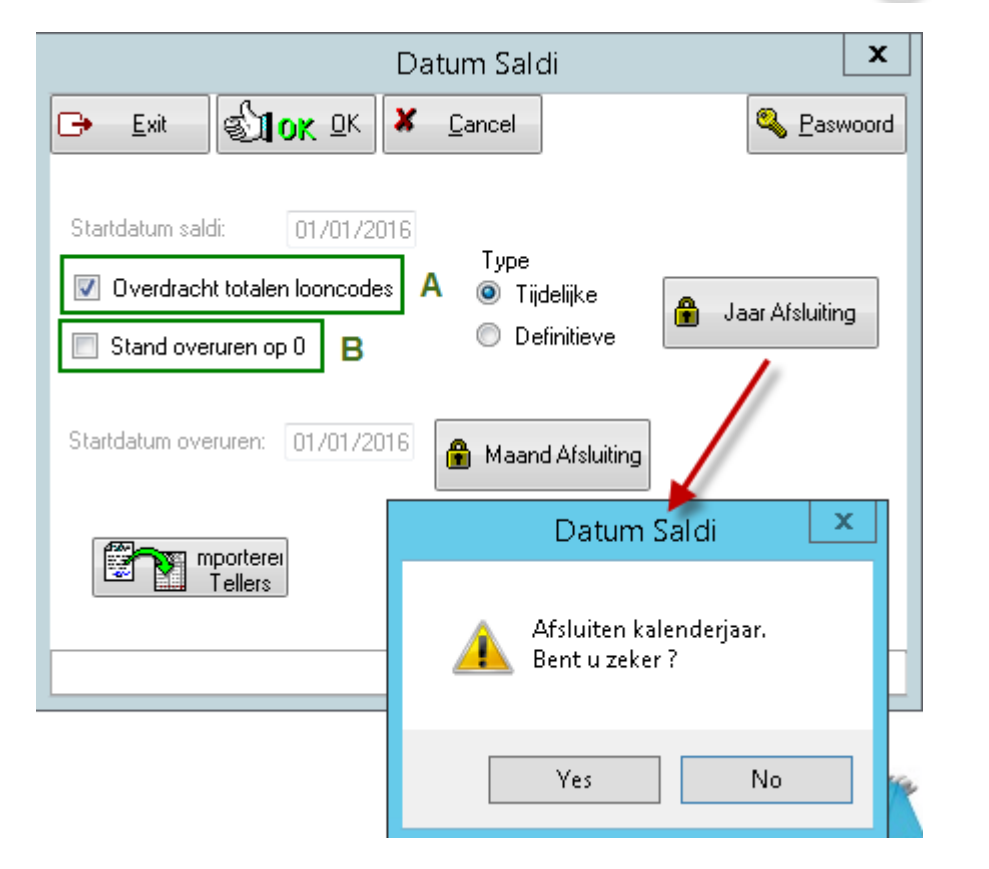

A. Deze optie aangevinkt zal het beginsaldo van de afwezigheidscodes, vb. verlof en feestdagen overdragen naar het volgende jaar. Enkel de teller 'verlofvorigjaar' dient per persoon aangepast te worden in functie van de nog te nemen dagen. Let wel : indien er personen in de loop van het jaar een ander regime gaan werken zijn, is het startsaldo mogelijk anders dan het vorige jaar. Deze optie aangevinkt, zal de teller van de overuren gereset worden. Op 01/01 zal de stand 0 zijn. De opgebouwde overuren in het vorige jaar kunnen dan niet meer opgenomen worden. **2.** Met de knop zal, naar analogie met de jaarafsluiting, de betrokken maand afgesloten worden.

| D                                                                                                 | )atum Saldi                        | x                |
|---------------------------------------------------------------------------------------------------|------------------------------------|------------------|
|                                                                                                   | Cancel                             | <u>P</u> aswoord |
| Startdatum saldi: 01/01/2016           Overdracht totalen looncodes           Stand overuren op 0 | Type<br>Tijdelijke<br>Definitieve  | sluiting         |
| Startdatum overuren: 01/01/2016                                                                   | Maand Afsluiting                   |                  |
| mporterei<br>Tellers                                                                              | 📰 Saldo+ 🛛 Tot 31/12/2             | 2016             |
|                                                                                                   | Datum Saldi                        | ×                |
| L                                                                                                 | Afsluiten Maand.<br>Bent u zeker ? | -                |
|                                                                                                   | Yes No                             | ,                |

Wijzigingen in de afgesloten maand zijn niet meer mogelijk. De tellers van overuren kunnen op '0' gezet worden als de optie is aangevinkt, of worden aangepast indien in het rooster van de groep of persoon een maandafsluiting is voorzien, voorbeeld hieronder:

|                                                          | Groepen                                                                                                    |
|----------------------------------------------------------|----------------------------------------------------------------------------------------------------|
| 🕞 Exit 🔚 <u>N</u> ieuw 🙇 <u>W</u> ijzig 🗑 <u>D</u> elete | <u>B</u> ooster IS Kalender III Iikklok IIII ⊻M IIII Zone                                                                                                    |
| Groepen       Nr     Umschrijving       O1     DOT SYS   | Historiek uurroosters  Exit Nieuw  Belete  Belete Belete Belete Belete Belete Belete Belete Belete Belete Belete Belete Belete Belete Belete Belete Belete Belete Belete Belete Belete Belete Belete Belete Belete Belete Belete Belete Belete Belete Belete Belete Belete Belete Belete Belete Belete Belete Belete Belete Belete Belete <p< td=""></p<> |
|                                                          |                                                                                                    |

### **Importeren Tellers:**

Het is mogelijk om vanuit het scherm van de afsluiting via de knop Importeren Tellers, de tellers vanuit Excel te importeren.

| Datum Saldi                                                                                                    | ×                |
|----------------------------------------------------------------------------------------------------|------------------|
| 🕞 Exit 🗐 OK OK 🗶 Cancel 🔍                                                                                               | <u>P</u> aswoord |
| Startdatum saldi: 01/01/2017<br>Type<br>Overdracht totalen looncodes: O Tijdelijke<br>Stand overuren op 0 O Definitieve | sluiting         |
| Startdatum overuren: 01/01/2017 🔒 Maand Afsluiting                                                                      |                  |
| Tellers Saldo+ Tot 12/06/2                                                                                              | 017              |

Op onderstaand scherm kan u op 'Selecteer bestand' klikken en het in te laden Excel bestand aanduiden.

|                | Importeren Saldi | _ <b>D</b> X      |
|----------------|------------------|-------------------|
|                |                  |                   |
| Startdatum     | 01/01/2017       |                   |
| Import bestand | l                | Selecteer bestand |
|                |                  |                   |
|                |                  |                   |
| <u>I</u> nfo   |                  | IK X Cancel       |
|                |                  |                   |

De knop Info toont hoe het Excel bestand opgesteld moet worden.

|   | Importeren Saldi                                                                                                    | x |
|---|----------------------------------------------------------------------------------------------------|---|
| 0 | Uw Excel bestand moet voldoen aan een exacte layout om verwerkbaar<br>te zijn.<br>lijn 1 bevat steeds een kolom titel, er zijn steeds 3 kolommen.<br>kolom1: bevat het persoonnr<br>kolom2: bevat de looncode (uitzondering: @OT = overuren)<br>kolom3: bevat het saldo in honderdsten (bvb 1uur = 100) |   |
|   | ОК                                                                                                    |   |

#### Voorbeeld uit Excel zelf:

| x   |               | - 0                          |                 |        |            |                     |
|-----|---------------|------------------------------|-----------------|--------|------------|---------------------|
| BES | TAND          | TART                         | INVOE           | GEN    | PAGIN      | A-INDELIN           |
| Pla | kken<br>→ × 0 | nippen<br>opiëren<br>pmaak k | •<br>copiëren/p | lakken | Calibr     | ri<br>7. <u>U</u> + |
|     | I             | Clemboro                     | ł               | Fa     |            | Lette               |
| E   | 5             | *                            | $\times$        | V .    | <b>f</b> x |                     |
|     | А             |                              | В               |        | С          | D                   |
| 1   | Persnr        | Loon                         | ode             | Saldo  | j.         |                     |
| 2   | 0001          | v                            |                 |        | 16000      | )                   |
| 3   | 0001          | @OT                          | @OT             |        | 2200       | )                   |
| 4   |               |                              |                 |        |            |                     |
| 5   |               |                              |                 |        |            |                     |
| 6   |               |                              |                 |        |            |                     |
| 7   |               |                              |                 |        |            |                     |

## **Opgelet:**

Om de startdata in het scherm Saldi *manueel te wijzigen* is een *paswoord* vereist. <u>Contacteer eerst\_DOT SYS</u> alvorens wijzigingen aan te brengen!!